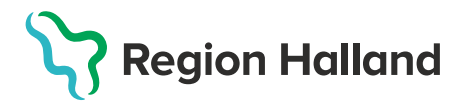

## Bokning – Registrering, Lägg till ny kund

- Kunder Bokningar Personal Signera Logg Statistik Inställningar Svar igår Logga ut Kunder > Lägg till ny kund Sök kund Lägg till ny kund Flyende kunder Skriv ut hälsodeklaration Hälsodeklarationer Ordinerade vacciner
- 1. Under huvudmeny Kunder Välj Lägg till ny kund.

- 2. Fyll i patientens personnummer ÅÅÅÅMMDDXXXX
- 3. Klicka på Hämta från PU-tjänsten.

| Personnummer     | 10 - | 000000 | 0000   | Hämta från PLLtiänsten |
|------------------|------|--------|--------|------------------------|
| Ex. 197512312288 | 13 • | 030303 | - 0303 | Hanta han i o-gansten  |
|                  |      |        |        |                        |

 Patientens För- och efternamn, Adress och Kön hämtas från skatteverket. Fyll i Mobilnummer och/eller E-postadress om patienten vill ha påminnelser. Tryck på Spara. Nu är patienten registrerad.

| ägg till kund                    |                          |                               |                |  |  |  |
|----------------------------------|--------------------------|-------------------------------|----------------|--|--|--|
| ägg till kund med reservnummer   |                          |                               |                |  |  |  |
| Personnummer<br>Ex. 197512312288 | 19 - 080809 - 9808       |                               |                |  |  |  |
| Förnamn<br>Ex. Anders            | Neffy                    | Efternamn<br>Ex. Andersson    | Testberg       |  |  |  |
| Adress<br>Ex. Gatan 23           | ADELGATAN 2              | Postnr<br>Ex. 12345           | 21122          |  |  |  |
| Stad<br>Ex. Solna                | MALMŐ                    | Mobilnummer<br>Ex. 0701234567 |                |  |  |  |
| E-post<br>Ex. anders@mail.com    |                          | Kön                           | ○ Man ⑧ Kvinna |  |  |  |
| Övrig information                |                          | _                             |                |  |  |  |
|                                  |                          |                               |                |  |  |  |
|                                  |                          |                               |                |  |  |  |
|                                  |                          |                               |                |  |  |  |
| C Kopiera adressu                | ppgifter till nästa kund |                               |                |  |  |  |
|                                  |                          |                               | Spara          |  |  |  |

5. Har patienten ett reservnummer/samordningsnummer klicka på raden Lägg till kund med reservnummer ovanför raden med personnummer.

| Lägg till kund                   |      |   |  |  |  |
|----------------------------------|------|---|--|--|--|
| Lägg till kund med reservnummer  |      |   |  |  |  |
| Personnummer<br>Ex. 197512312288 | 19 🗸 | - |  |  |  |

| Lägg till kund med reservnummer |                               |                  |
|---------------------------------|-------------------------------|------------------|
| Reservnummer                    | Födelsedatum                  | 2000 • 01 • 01 • |
| Förnamn<br>Ex. Anders           | Efternamn<br>Ex. Andersson    |                  |
| Adress<br>Ex. Gatan 23          | Postnr<br><i>Ex.</i> 12345    |                  |
| Stad<br>Ex. Solna               | Mobilnummer<br>Ex. 0701234567 |                  |
| E-post<br>Ex. anders@mail.com   | Kön                           | Man O Kvinna     |
| Övrig information               |                               |                  |
|                                 |                               |                  |
|                                 |                               |                  |
|                                 |                               | Spara            |